# How to Place an Order on AvonNow

### Using the Search Tool

You can search for a product using the Search tool. If you know part of the item description or the brand, enter it into the Search box near the top of the screen. When you click the item in the results, the product detail page opens. If you know the product line number, you can enter it into the search box as well.

| AVON U TRAINING   AVON SOCIAL |                    |
|-------------------------------|--------------------|
|                               | $\wedge$ $\rangle$ |
| ORDER PRODUCTS ~              | MANAGE ORDERS ~    |
|                               | ORDER CAMPAIGN     |

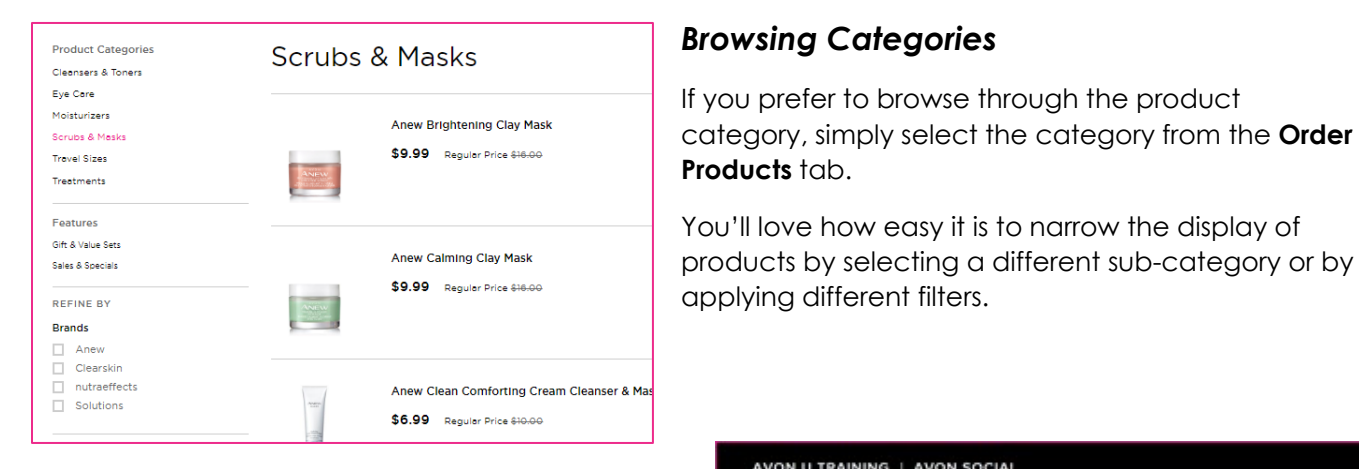

### Flipping Through Online Brochures

Would you rather browse through the brochure to add items to your order? You can do that by clicking Brochures near top of the screen.

Scroll through the carousal of brochure images to

# select the one you want – you can pick from the full-size brochures or the What's New booklet. You can jump to a certain category or page number...or just browse page by page.

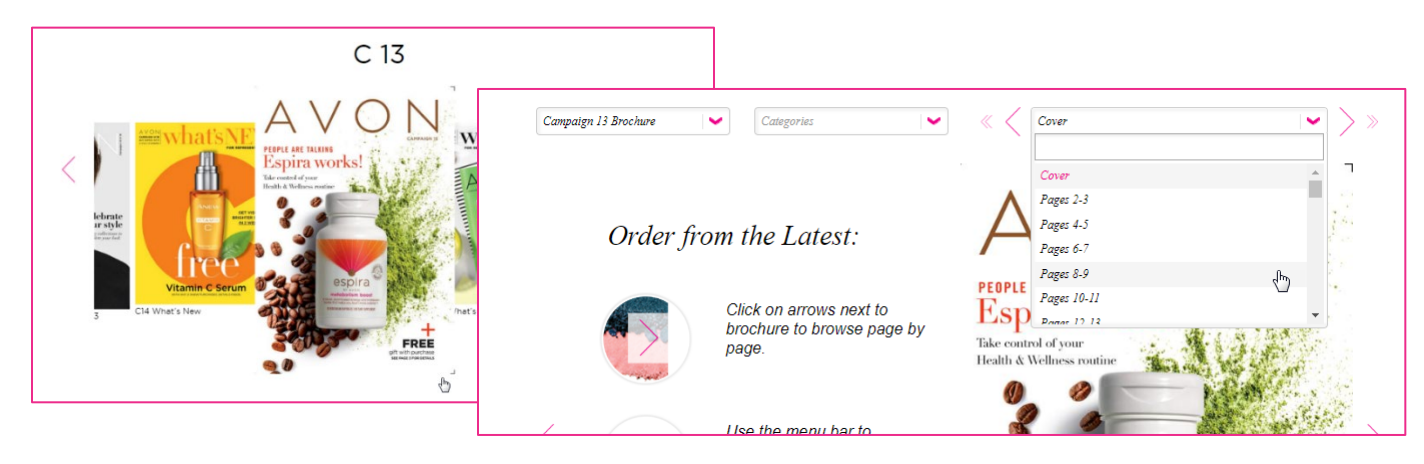

## AVON U TRAINING | AVON SOCIAL =+ ENTER ITEMS BROCHURES Q SEARCH ORDER PRODUCTS ~ MANAGE ORDERS ~ ③ ORDER CAMPAIGN

### **Quick Shop Window**

To view pricing for other campaigns, click the campaign dropdown arrow. You can "backorder" a product from the previous campaign OR add it to the next campaign. Products may be a part of a

special promotion you need to qualify for, so check the specific campaign brochure for details.

Product status will tell you if it is in stock, available soon (temporarily out of stock) or no longer available (permanently out of stock).

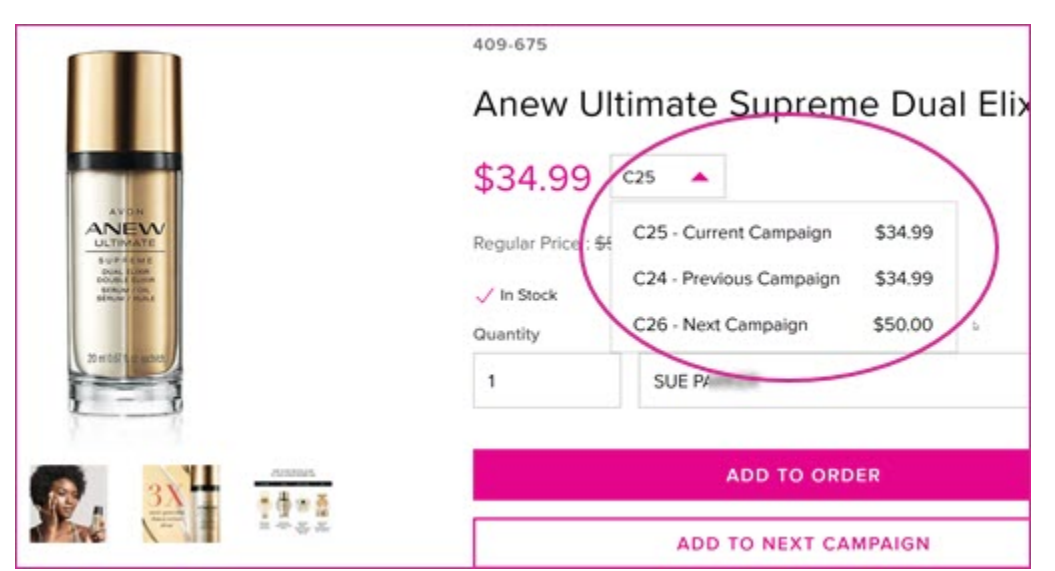

| Sacred Coin Short-to-Long<br>Necklace                                                             |
|---------------------------------------------------------------------------------------------------|
| View product details                                                                              |
| \$12.99 C19 <b>•</b>                                                                              |
| Regular Price : <del>\$24.99</del>                                                                |
| Available Soon - Expected by Campaign 21.                                                         |
| Version                                                                                           |
| Tree of Life 🔹                                                                                    |
| Quantity Select a Customer                                                                        |
| 1 SUE PARKER 🗸                                                                                    |
|                                                                                                   |
| ▲ Coming soon!                                                                                    |
| Put it on your Walt List below and we'll let you know when it's<br>back. Expected by Campaign 21. |
| JOIN THE WAIT LIST                                                                                |
| VIEW SIMILAR PRODUCTS                                                                             |
|                                                                                                   |

If it is temporarily out of stock, you can request to join the waitlist and be notified when it is back in stock!

Social sharing icons make it easy to let your customers know a favorite product is on sale AND the post or email contain links back to your Online Store!

# How to Place an Order on AvonNow

To order, click the drop down and select the customer. To create a new customer, click the Add New Customer link. If you're creating your own 'business order', use the ALL CAPS version of your name in the customer list, to help separate and track your business expenses for items like brochures and samples.

Then click ADD TO ORDER or ADD TO NEXT CAMPAIGN.

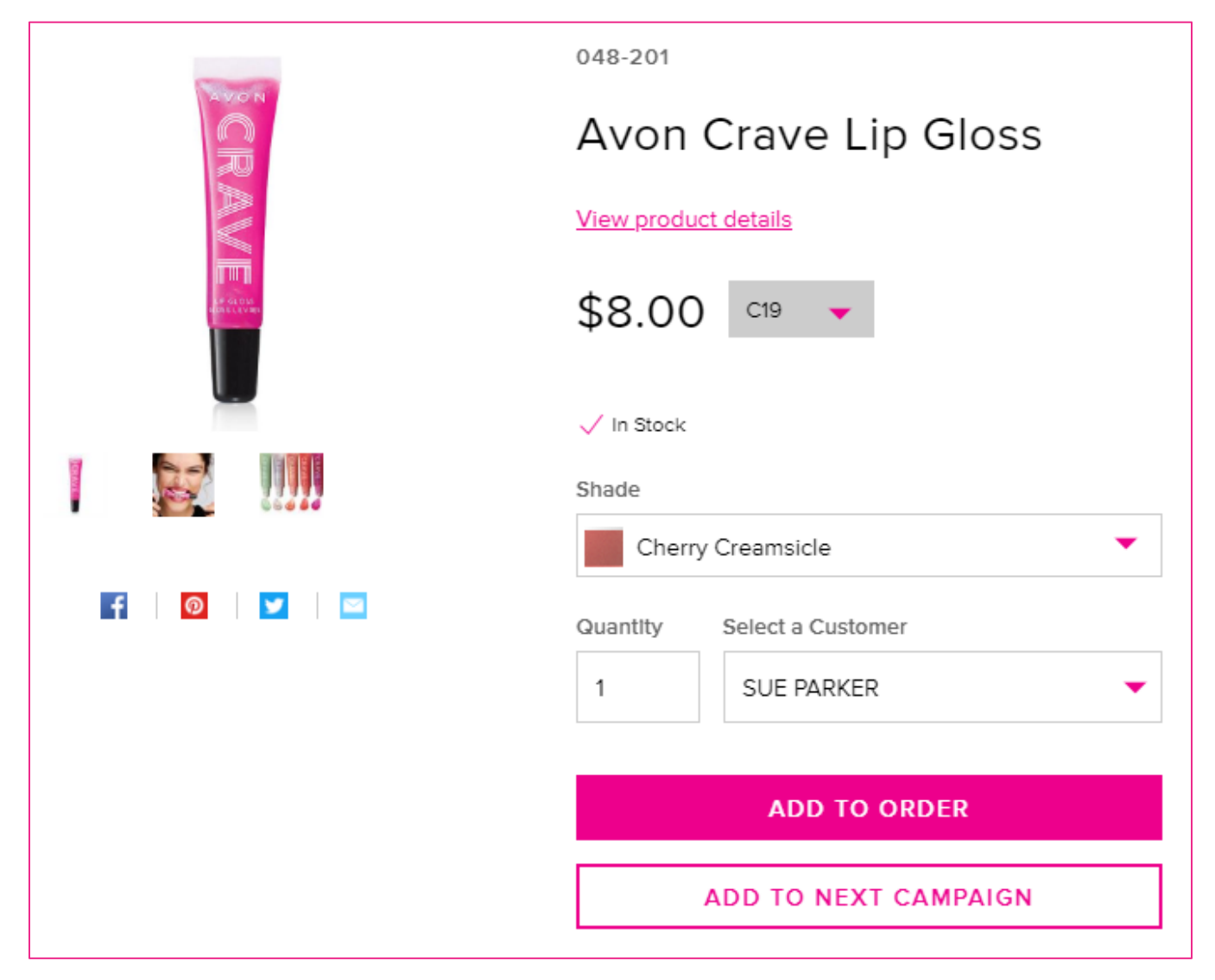

### **Entering Item Numbers**

To enter a large list of items, enter item numbers. As you add product numbers, the system will display product availability and Special Offers information. You'll see a system confirmation each time an item is added...and you can expand a customer's order to view each product added.

NOTE: For detailed information about entering item numbers, be sure to complete the AVON U training activity, Enter Items by Product Number in AvonNow.

| AVON U TRAINING   AVON SOCIAL                 | A١                                                            |                                   |                                       |
|-----------------------------------------------|---------------------------------------------------------------|-----------------------------------|---------------------------------------|
| Enter I                                       | tems                                                          |                                   |                                       |
| Select a Customer Sally Smith                 | Product Number<br>064-110<br>V In stock P<br>TO NEXT CAMPAIGN | Quantity 1 roduct Availability AD | Link to Special<br>Offers Information |
|                                               | PRODUCT ADDED: Sens                                           | es HndGel PomMango                |                                       |
| ADDED TO ORDER<br>Click on the following link | to view and manage all items. My Open Orders                  | Produ<br>Confi                    | ict Added<br>rmation Message          |
| Selly Smith                                   |                                                               |                                   | \$3.49                                |
| Click Triangle to View<br>Customer's Order    |                                                               |                                   |                                       |

### **Check Out Process**

After you finished adding products to your order, can complete the checkout process. Click the Cart icon in the upper right area of the screen. You'll see a snapshot of each order.

To view and submit the order for processing, **OR view and edit an existing order**, click View Orders.

| ☐ MY STORE ▼ (?) | SUPPORT        |         |
|------------------|----------------|---------|
|                  |                | Ę       |
| B OFFICE C.      | MY OPEN ORDERS |         |
| CAMPAIGN 17 IS   | Sally Smith    | \$9.99  |
| CAMPAIGN 13 13   | Cathy Client   | \$30.00 |
|                  | KAREN WINK     | \$8.00  |
|                  | Order Subtotal | \$47.99 |
|                  | VIEW ORDERS    |         |
|                  | ¢0.00          |         |

### My Open Orders Page

The My Open Orders page displays each customer order in an easy-to-read format. If necessary, you can update the quantity, delete an item, or delete an entire order. You'll see a summary of your order, including your earnings.

For each product in the order, you'll see the product image, product name, line item, campaign number, and \*price.

\*NOTE: Special offers pricing is fulfilled at checkout, not here.

To submit your order, click the Checkout button. You'll have another opportunity to edit your order on the Checkout page.

| My Open Orders                                |                                      |                                                        |               |
|-----------------------------------------------|--------------------------------------|--------------------------------------------------------|---------------|
| ORDERS OFFERS 2 BUY BROCHURES                 |                                      |                                                        |               |
| Select All                                    |                                      | ORDER SUMMA                                            | RY            |
|                                               |                                      | SUBTOTAL                                               | \$47.99       |
| KAREN SAREN                                   | \$8.00                               | WITH OFFERS APPLIED                                    | \$47.99       |
| 1 Total Items                                 | Delete Order                         | MY EARNINGS                                            | \$9.60        |
|                                               | PRICE QIY                            | Shipping and taxes will be applie<br>checkout process. | ed during the |
| TC Bold Lpstk Ruby<br>551-038 Campaign 13     | \$8.00 1<br>Remove                   | CHECKOUT 3 ORD                                         | ERS           |
| Cathy Client                                  | \$30.00                              |                                                        |               |
| 1 Total Items                                 | Delete Order                         |                                                        |               |
| ITEM                                          | PRICE QTY                            |                                                        |               |
| Avon Femme EDP<br>072-702 Campaign 13         | \$30.00 1<br>Remove                  |                                                        |               |
| Sally Smith                                   | \$9.99                               |                                                        |               |
| 1 Total Items                                 | Delete Order                         |                                                        |               |
| ІТЕМ                                          | PRICE QTY                            |                                                        |               |
| Anew Calming Clay Mask<br>225-443 Campaign 13 | \$9.99 1<br>\$16.00<br><u>Remove</u> |                                                        |               |

### If you are unable to check out because your order contains an out-of-stock item...

You may have created your order but waited before submitting it. In this scenario, you'll see a message on the My Open Orders page. We'll identify the product that is no longer available, and you'll need to remove it from the order before you can check out.

If the item is temporarily unavailable, we'll also identify it, and you'll have the option to be notified when back in stock. You will still need to remove the item from your order.

| A Your orders contain one or more items that are out of                      | of stock. Please remove them.  | <ul> <li>Tip: A light gray box</li> <li>highlights out of stock</li> <li>items.</li> </ul> |
|------------------------------------------------------------------------------|--------------------------------|--------------------------------------------------------------------------------------------|
| My Open Orders                                                               |                                |                                                                                            |
| ORDERS OFFERS 2 BUY BROCHURES                                                |                                |                                                                                            |
| Select All                                                                   |                                |                                                                                            |
| V KINI NACHOLE                                                               | \$350.00                       |                                                                                            |
| 10 Total Items                                                               | Delete Order<br>PRICE QTY      |                                                                                            |
| SmthMnrls Pwdr Shell<br>551-645 Campaign 17                                  | \$8.99 1<br><del>\$12.00</del> |                                                                                            |
|                                                                              | Remove                         |                                                                                            |
| This product is no longer available<br>Click below to view similar products. |                                |                                                                                            |
|                                                                              |                                |                                                                                            |

### If a Customer on your online store opts for Representative delivery...

You'll see a Representative Delivery section near the bottom of your My Open Orders page. Each order in this section also contains the AVR identifier.

| Select All                                             |               |            |
|--------------------------------------------------------|---------------|------------|
| CELINA ROWSTRON                                        | s             | 199.9      |
| 1 Total Items                                          | PRICE         | QTY        |
| Anew Unlimited Lashes Pack of 5<br>030-749 Campaign 17 | \$199.95<br>R | 1<br>emove |
| IIIII 030-749 Campaign 17                              | R             | emo        |

# How to Place an Order on AvonNow

### If you have added items to a future order...

You'll see a Future Orders section near the bottom of your My Open Orders page.

| Select All                                                      |                              | ORDER SUMMA         | ARY   |
|-----------------------------------------------------------------|------------------------------|---------------------|-------|
|                                                                 |                              | SUBTOTAL            | \$    |
|                                                                 | \$40.98                      | WITH OFFERS APPLIED | 9     |
| 2 Total Items                                                   | <u>Delete Order</u>          | MY EARNINGS         | :     |
| Anew Hydra Fusion Replenishing Serum<br>887-434 Campaign 18     | \$22.99 1<br>\$40.00 Remove  | CHECKOUT 1 ORD      | ER(S) |
| Anew Hydra Fusion Gel Cream<br>887-381 Campaign 18<br>RE ORDERS | \$17.99<br>\$32.00<br>Remove |                     |       |

### **Adding Brochures**

When you click the Checkout Orders button, you'll be reminded to add Brochures to your order. You can add Brochures for the next two campaigns. You order them in packs of ten.

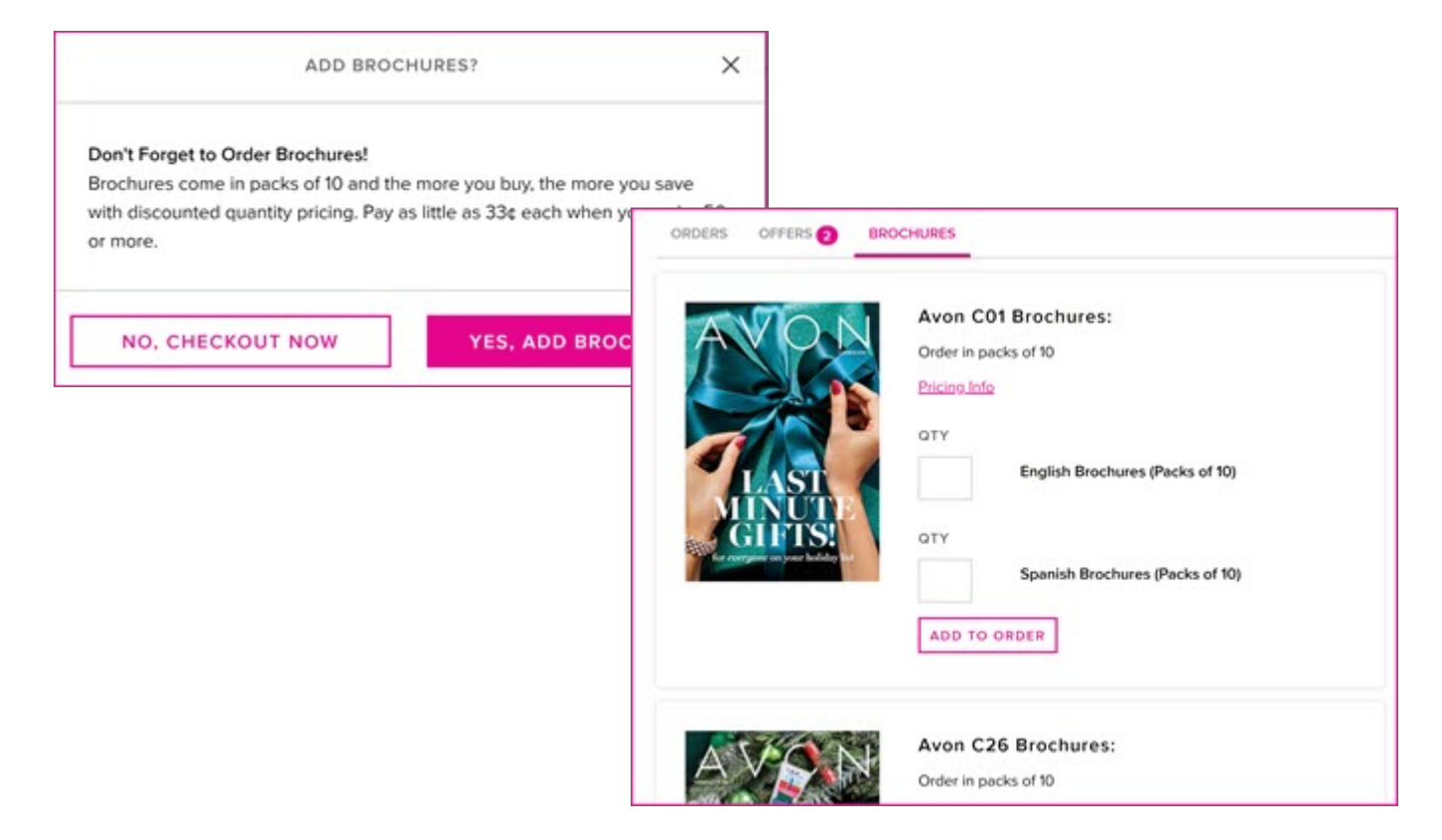

### Past Due Amounts

When your order is ready to submit, click Checkout Orders button.

When you place an order, you must pay any previous unpaid balance. You can still use any available credit to pay for the current order. But if the available credit does not cover the unpaid balance, you must pay the difference before submitting this order.

| _    | ORDER CONF                                    | IRMATION             | ×                                  |                                |
|------|-----------------------------------------------|----------------------|------------------------------------|--------------------------------|
| My O | YOU HAVE A PAST DUE AMOUNT                    |                      |                                    |                                |
|      | You must pay your past due amount p<br>level. | prior to checkout be | ased on your sales                 | MMARY                          |
|      | MAKE A PAYMENT                                |                      |                                    | \$75.00                        |
| ттен |                                               | PRICE GTY            | MY EARNINGS                        | \$65.00                        |
|      | Onc Xtra Retxtrz Peel 886-954 Campaign 11     | \$25.00              | Stepping and Saint will<br>stacked | the applied during the process |
| -    |                                               | Batton               | CHECKOUT                           | TORDERS                        |
|      |                                               |                      |                                    |                                |

### **Checkout Page**

You can do one final review of the items in your cart, and if necessary, you can still edit the order.

You won't be able to submit your order until you select your payment method. The Submit button will be gray instead of pink.

Scroll down and click Choose Payment Method.

| Checkout                                                    |         |                                                                          | Edit Order                             |
|-------------------------------------------------------------|---------|--------------------------------------------------------------------------|----------------------------------------|
| ORDER DETAILS                                               |         | Subtotal (5 items)                                                       | <b>\$75.96</b>                         |
| ▶ 5 items in order                                          | \$75.96 | Tax<br>My Earnings                                                       | + \$6.60<br>- \$10.00                  |
| SHIP TO                                                     |         | Order Total                                                              | \$80.56                                |
|                                                             |         | SUBMIT ORD<br>Please scroll down and sele<br>method, then click Submit ( | ER<br>ect a payment<br>Order to apply. |
| ARRIVAL ESTIMATE<br>Ground Transportation (5 business days) |         |                                                                          |                                        |
| CHOOSE PAYMENT METHOD                                       |         |                                                                          |                                        |
| Visa card ending in Use another credit card                 |         |                                                                          |                                        |
| PayPal                                                      |         |                                                                          |                                        |
|                                                             |         |                                                                          |                                        |

Complete the payment form.

Once you receive your payment confirmation, return to the Checkout page.

The Submit button will now be pink and you can submit your order. Be sure to click the pink button or else your order will not be processed!

### Order Confirmation and Tracking

After submitting your order, you'll receive a confirmation number. You can track submitted orders from the Manage Orders tab.

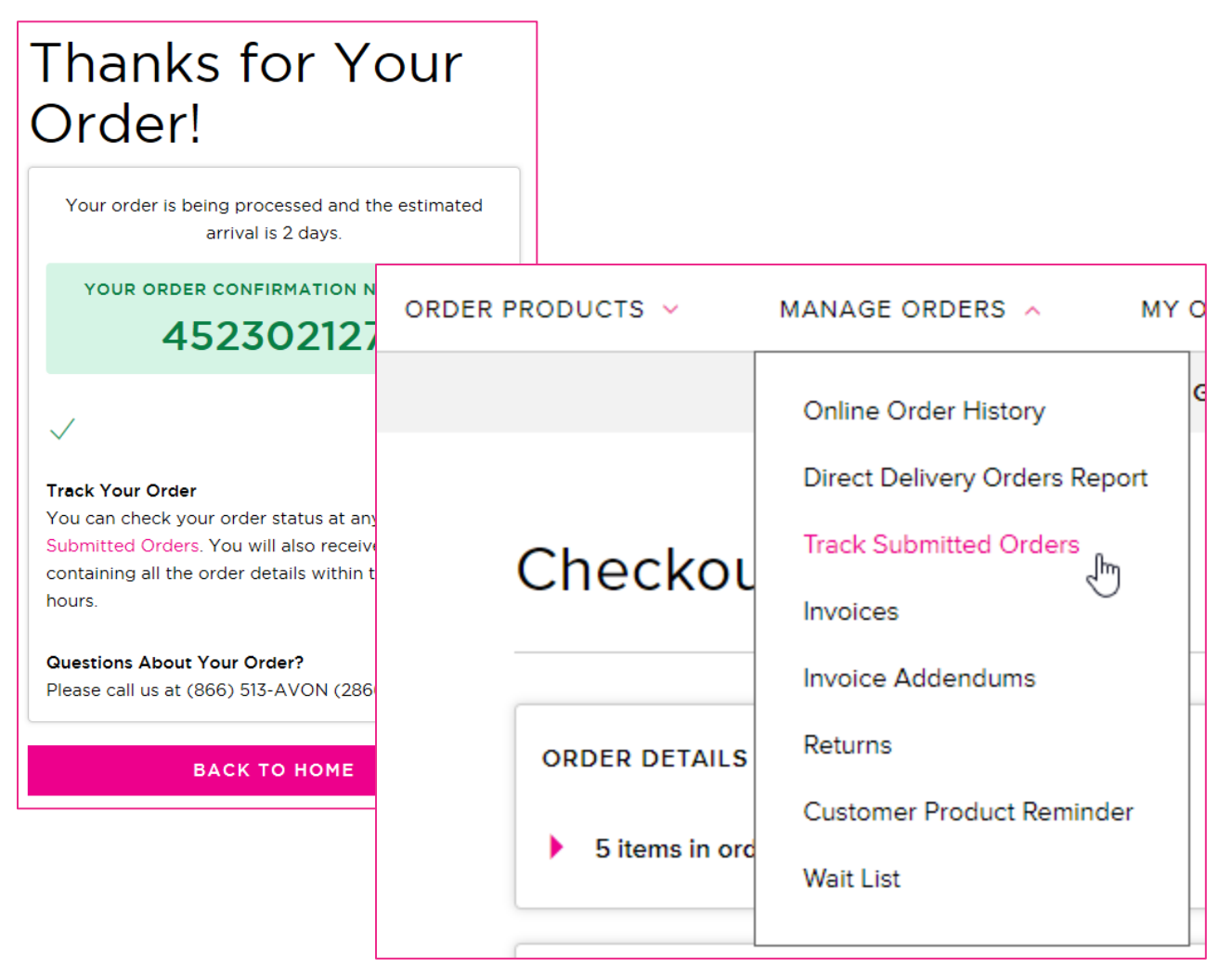

### AvonNow Training Modules Available in AVON U

Be sure to complete your AvonNow training in AVON U

#### Introducing AvonNow

Learn a bit about AvonNow and see some related training we have available for you.

#### AvonNow Home Page and Navigation

Take a tour of the AvonNow home page!

#### **AvonNow Wait List Feature**

The Wait List feature on AvonNow is designed to help you keep track of products that are currently out of stock but will be available soon. We'll show you how to use this feature, which will help you manage your business.

#### Enter Items by Product Number in AvonNow

If you have a large list of items to order, you will love how quickly you can enter the items by product number in AvonNow!